兵庫県立柏原高等学校

校 長 井上千早彦

# (重要なお知らせ)

# 「ライデン・スクール」(メールによる情報配信)導入について

拝啓 時下ますますご清栄のことお喜び申し上げます。

平素は、学校活動及び教育について、ご理解ご協力をいただき、誠にありがとうございます。

さて、本校では下記の通り、携帯電話やパソコンへのメールによる情報配信について、「ライデン・ス クール」サービスを導入しています。ご家庭、生徒への情報配信、連絡事項等今までよりスムーズな情報 の提供が可能となります。どうぞこの機会にご登録いただきますようご案内申し上げます。

<u>なお、2,3年生の保護者の方で、昨年度登録されている方は、再登録の必要はありません。ただし、</u> 1年生の保護者の方は、再登録をしてください。

記

- 1 配信情報の内容について
  - 突発的な事象が発生したとき(台風や自然災害で休校するような場合、学校行事が変更になった 場合、生徒に危険の及ぶおそれがある場合など)
  - 行事予定や各種の案内
  - その他、配信の必要があると判断したとき
- 2 メール受信登録について
  - 携帯電話等で受信される場合、通信にかかるパケット代金は受信される方の負担となります。メ ール受信登録は無料です。
  - メール受信登録は電子メールが送受信のできる携帯電話あるいはパソコンの電子メールを利用して行ってください。
  - ○携帯電話では、迷惑メールフィルターなどの設定により、受信許可設定を行わないとメールを受信しない場合があります。
    事前に迷惑メールフィルターの設定変更をお願いします。設定の詳細は、「手順1.」をご参照のうえ、詳しい操作方法などはお使いの携帯電話会社にお問い合わせください。
  - このメール配信サービスは学校側から情報提供する一方通行です。送信元のメールアドレスに返信しても何もおこりません。お問い合わせがある場合は、直接電話等で学校宛にお問い合わせください。
- 3 個人情報の管理について

<u>このメール配信サービスで必要な情報は、氏名、メールアドレスです。その他の個人情報は不要で</u> <u>す。また情報はこのサービスのためだけに使用されますので、他の広告などは一切届きません。ご安</u> <u>心ください。</u>

# 手順1 受信許可設定

- (1)迷惑メールフィルターを、〈hyogo-kaibara-shs@s.ktaiwork.jp〉から送られるメールを受 信できるように設定を変更してください。
- (2)「URL 付きメール拒否設定」を「設定解除」してください(PC と携帯の両方の設定がある 場合は、PC メールの方を「設定解除」してください)。
- ※ 詳しい操作方法は、お持ちの携帯電話の説明書をご覧になるか、各携帯ショップに本プリントを ご持参のうえ、お問い合わせください。

## 手順2 登録の空メール送信

**空メール送信先アドレス** p.hyogo-kaibara-shs@s.ktaiwork.jp 上記に、空メール(件名、本文不要)を送信してください。

(携帯電話のバーコードリーダーをご利用になると便利です。) メールが送信できない場合、エラーメールを受信した場合は、アドレスが 間違っている可能性があります。もう一度確認して再度空メールを送信し てください。

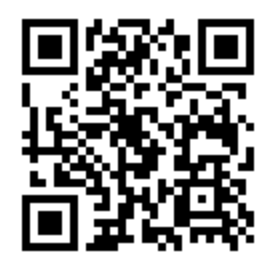

※ 空メールを送信できない機種(iPhone 他)では、本文または件名に適当 な1文字を入れて送信してください。

# 手順3 仮登録完了メール受信

折り返し、「メールサービス本登録のご案内」というメールが届きます。 これは、現在の状態が仮登録であることの通知です。

#### 手順4 本登録

- (1)手順3、で受信したメールの末尾記載の「以下のURLから一週間以内に本登録を実施して ください。」で指定されたURLにアクセスしてください。
- (2)登録画面が表示されますので、生徒の氏名(複数の場合は列記)or 保護者氏名を入力し、該 当する学年(グループ)にチェックを入れて「登録」ボタンを押してください。

### 手順5 本登録完了メール受信

「メールサービス登録完了」という件名のメールが届けば登録完了です。

# ◎ メール受信登録の仕方(生徒)

上記の手順2の空メール送信先アドレス、QRコード以外はメール受信登録の仕方(保護者)と同じです。

#### 手順2 登録の空メール送信

**空メール送信先アドレス** s.hyogo-kaibara-shs@s.ktaiwork.jp 上記に、空メール(件名、本文不要)を送信してください。

(携帯電話のバーコードリーダーをご利用になると便利です。) メールが送信できない場合、エラーメールを受信した場合は、アドレス が間違っている可能性があります。もう一度確認して再度空メールを送 信してください。

※ 空メールを送信できない機種(iPhone 他)では、本文または件名に適 当な1文字を入れて送信してください。

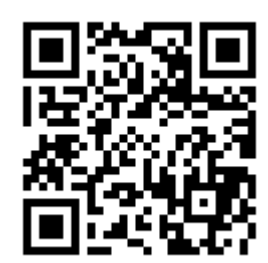

# 手順1 受信許可設定

- (1)迷惑メールフィルターを、〈hyogo-kaibara-shs@s.ktaiwork.jp〉から送られるメールを受 信できるように設定を変更してください。
- (2)「URL 付きメール拒否設定」を「設定解除」してください(PC と携帯の両方の設定がある 場合は、PC メールの方を「設定解除」してください)。
- ※ 詳しい操作方法は、お持ちの携帯電話の説明書をご覧になるか、各携帯ショップに本プリントを ご持参のうえ、お問い合わせください。

## 手順2 登録の空メール送信

**空メール送信先アドレス** p.hyogo-kaibara-shs@s.ktaiwork.jp 上記に、空メール(件名、本文不要)を送信してください。

(携帯電話のバーコードリーダーをご利用になると便利です。) メールが送信できない場合、エラーメールを受信した場合は、アドレスが 間違っている可能性があります。もう一度確認して再度空メールを送信し てください。

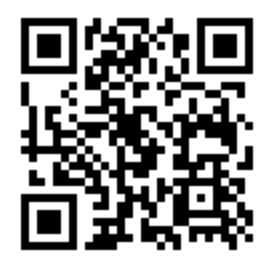

※ 空メールを送信できない機種(iPhone 他)では、本文または件名に適当 な1文字を入れて送信してください。

# 手順3 仮登録完了メール受信

折り返し、「メールサービス本登録のご案内」というメールが届きます。 これは、現在の状態が仮登録であることの通知です。

#### 手順4 本登録

- (1)手順3、で受信したメールの末尾記載の「以下のURLから一週間以内に本登録を実施して ください。」で指定されたURLにアクセスしてください。
- (2)登録画面が表示されますので、生徒の氏名(複数の場合は列記)or 保護者氏名を入力し、該 当する学年(グループ)にチェックを入れて「登録」ボタンを押してください。

### 手順5 本登録完了メール受信

「メールサービス登録完了」という件名のメールが届けば登録完了です。

# ◎ メール受信登録の仕方(教員)

上記の手順2の空メール送信先アドレス、QRコード以外はメール受信登録の仕方(保護者)と同じです。

# 手順2 登録の空メール送信

空メール送信先アドレス t.hyogo-kaibara-shs@s.ktaiwork.jp

上記に、空メール(件名、本文不要)を送信してください。

(携帯電話のバーコードリーダーをご利用になると便利です。)

メールが送信できない場合、エラーメールを受信した場合は、アドレスが 間違っている可能性があります。もう一度確認して再度空メールを送信し てください。

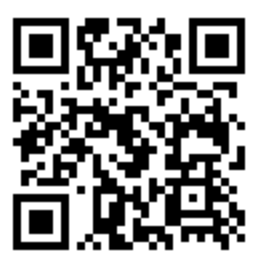

※ 空メールを送信できない機種(iPhone 他)では、本文または件名に適当な1文字を入れて送信してください。